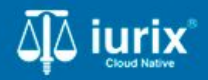

Tutoriales - Módulo Despacho diario

# Acceder y exportar el despacho diario

# Acceder y exportar el despacho diario

#### Introducción

Este tutorial te guiará a través del proceso de despacho diario en Iurix Cloud.

#### Objetivo

- Consultar los despachos diarios.
- Exportar los despachos diarios

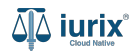

Selecciona la opción Despacho diario del menú superior para acceder al listado de actuaciones publicadas.

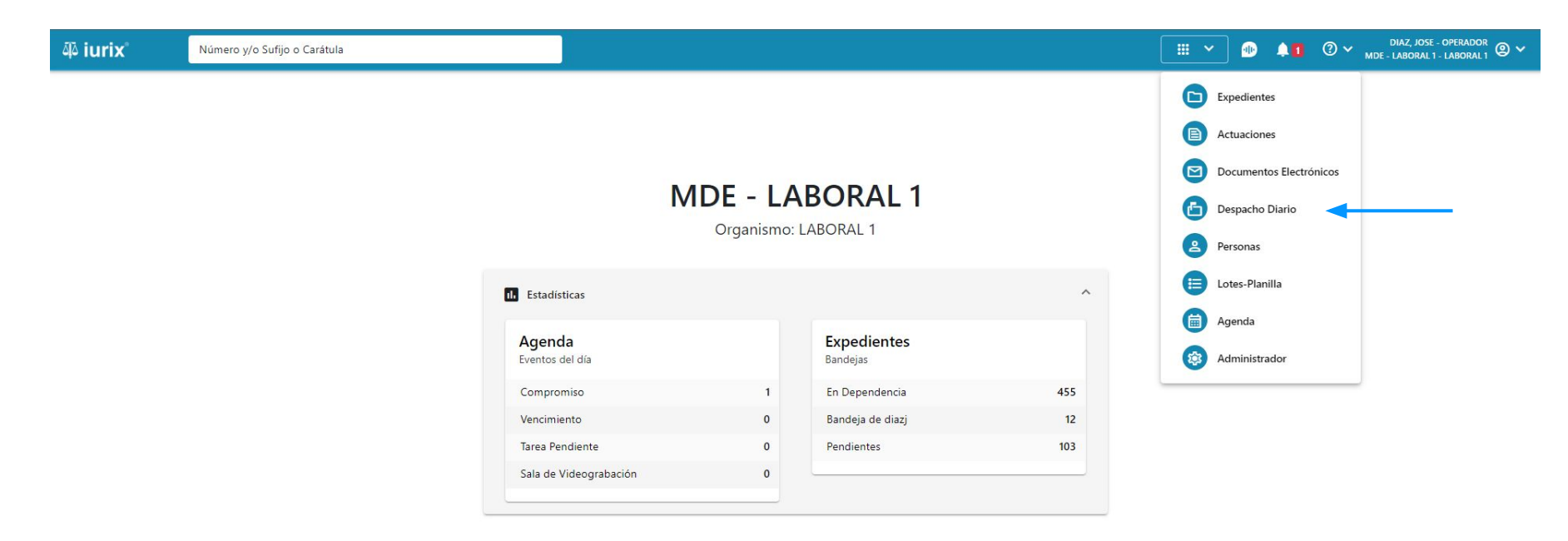

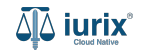

El despacho diario listará las actuaciones firmadas sin habilitación que se publicaron el día de la fecha.

| ቆ iurix°               | Número y/  | 'o Sufijo o Carátula                             |              |            | 🗗 Despacho                          | Diario 💙 🔶 🚺  | ⊘∨ | USUARIO 3 - SECRETARIO<br>MDE - CIVIL 1 - CIVIL 1 |
|------------------------|------------|--------------------------------------------------|--------------|------------|-------------------------------------|---------------|----|---------------------------------------------------|
| civil 1<br>Despacho Di | ario del   | día 29/8/2024                                    |              |            |                                     |               |    |                                                   |
| 29/8/2024              | Sir        | n habilitación 👻 Público                         | ▼ Secretaría | •          |                                     |               |    |                                                   |
| 🖉 Acciones 🗸 🤇         | Actualizar |                                                  |              |            |                                     |               |    |                                                   |
| Tipo Númer             | o Sufijo   | Carátula                                         | Carácter     | Estado     | Secretaría                          | Actuación     |    | Hora de<br>habilitación                           |
| EXP 251                | 24         |                                                  | Público      | En Trámite | Secretaria 1 - A.V. Imparato Torres | 103204 759/24 |    |                                                   |
| EXP 251                | 24         |                                                  | Público      | En Trámite | Secretaria 1 - A.V. Imparato Torres | 201549 788/24 |    |                                                   |
| ESC 188999             | 3          | ESCRITO SUELTO INCIDENTE PRUEBA DE REQUERIMIENTO | Público      | En Trámite | Secretaria 0 - Ci1                  | F10136 789/24 |    |                                                   |

Página: 100 🔻 1 - 3 de 3 < 📏

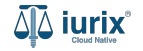

Puedes refinar la búsqueda por distintos criterios.

| 좌 iurix°                                     | Número y/  | o Sufijo o Carátula                              |            |            | Despacho I                          | Diario 🗸 🔔 🚺  | ⊘∨ | USUARIO 3 - SECRETARIO<br>MDE - CIVIL 1 - CIVIL 1 |  |  |
|----------------------------------------------|------------|--------------------------------------------------|------------|------------|-------------------------------------|---------------|----|---------------------------------------------------|--|--|
| CIVIL 1<br>Despacho Diario del día 29/8/2024 |            |                                                  |            |            |                                     |               |    |                                                   |  |  |
| 29/8/2024                                    | Sir        | n habilitación 👻 Público 💌                       | Secretaría | •          | ◄                                   |               |    |                                                   |  |  |
| 🖉 Acciones 🗸 🗘                               | Actualizar |                                                  |            |            |                                     |               |    |                                                   |  |  |
| Tipo Número                                  | o Sufijo   | Carátula                                         | Carácter   | Estado     | Secretaría                          | Actuación     |    | Hora de<br>habilitación                           |  |  |
| EXP 251                                      | 24         |                                                  | Público    | En Trámite | Secretaria 1 - A.V. Imparato Torres | 103204 759/24 |    |                                                   |  |  |
| EXP 251                                      | 24         |                                                  | Público    | En Trámite | Secretaria 1 - A.V. Imparato Torres | 201549 788/24 |    |                                                   |  |  |
| ESC 188999                                   | 3          | ESCRITO SUELTO INCIDENTE PRUEBA DE REQUERIMIENTO | Público    | En Trámite | Secretaria 0 - Ci1                  | F10136 789/24 |    |                                                   |  |  |

Página: 100 🔻 1 - 3 de 3 < 📏

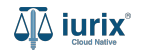

Puedes exportar los resultados siempre y cuando se seleccionen actuaciones firmadas con habilitación o sin habilitación. Si seleccionas Con habilitación: Todos, se indicará que no es posible realizar acciones.

| ۵۵ iurix°                                                                                     | Número y/  | /o Sufijo o Carátula       |                             |            |            |            |                          | 🗗 Despacho Diario 🗸 |        | ⑦ ✓ USUARI<br>MDE | 0 3 - SECRETARIO<br>- CIVIL 1 - CIVIL 1 🕲 🗸 |
|-----------------------------------------------------------------------------------------------|------------|----------------------------|-----------------------------|------------|------------|------------|--------------------------|---------------------|--------|-------------------|---------------------------------------------|
| civil 1<br>Despacho Diario del día 29/8/2024                                                  |            |                            |                             |            |            |            |                          |                     |        |                   |                                             |
| 29/8/2024                                                                                     | Sir        | n habilitación 🔹           | Público                     | Secretaría |            | •          |                          |                     |        |                   |                                             |
| 🖉 Acciones 🗸 🧲                                                                                | Actualizar |                            |                             |            |            |            |                          |                     |        |                   |                                             |
| Exportar a PDF                                                                                | Sutijo     | Caratula                   |                             | Carácter   | Estado     |            | Secretaría               | Actuaci             | ón     |                   | Hora de<br>habilitación                     |
| EXP 251                                                                                       | 24         |                            |                             | Público    | En Trámite |            | Secretaria 1 - A.V. Impa | arato Torres 103204 | 759/24 |                   |                                             |
| EXP 251                                                                                       | 24         | 9.26 %- 59.00078           |                             | Público    | En Trámite |            | Secretaria 1 - A.V. Impa | arato Torres 201549 | 788/24 |                   |                                             |
| ESC 188000                                                                                    | 5          | ESCRITO SUELTO INCIDENTI   | E DDIIERA DE DEOLIEDIMIENTO | Dúblico    | En Trámita |            | Secretaria N - Cil       | E10136              | 780/2/ |                   |                                             |
| ۵ٍ۵ iurix°                                                                                    | Número y,  | /o Sufijo o Carátula       |                             |            |            |            |                          | 🖆 Despacho Diario 🗸 |        |                   | D 3 - SECRETARIO<br>- CIVIL 1 - CIVIL 1     |
| Despacho Diario del día 29/8/2024                                                             |            |                            |                             |            |            |            |                          |                     |        |                   |                                             |
| 29/8/2024                                                                                     | Co         | on habilitación: Todos 🔹 👻 | Público                     | Secretaría |            | •          | ⊗ Borrar                 |                     |        |                   |                                             |
| Seleccione Con o Sin habilitación para visualizar todas las acciones disponibles 🗘 Actualizar |            |                            |                             |            |            |            |                          |                     |        |                   |                                             |
| Tipo Número Sufijo Carátula                                                                   |            |                            | Carácter                    | Estado     |            | Secretaría | Actuaci                  | ón                  |        | Hora de           |                                             |

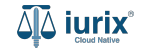

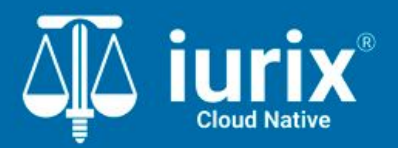

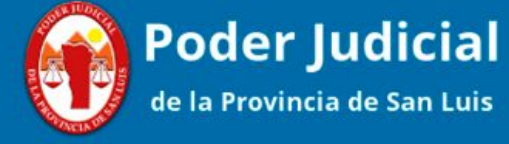

Versión 1.0.0 | Fecha 01/08/2024

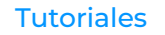